## PROCESO PARA CREAR UNA PRESENTACIÓN

En esta parte podremos revisar los pasos para realizar una presentación, se tienen que seguir los

siguientes pasos:

- 1. Al ingresar al programa da clic en ARCHIVO, después selecciona NUEVO.
- 2. Elige un diseño de las opciones que aparecen en la vista previa.
- 3. Da clic en CREAR y comienza a añadir tu información.
- 4. Para agregar una nueva diapositiva haz clic en INICIO y después clic en NUEVA DIAPOSITIVA

y selecciona un diseño.

- 5. Podrá ir creando las diapositivas necesarias para poder explicar un tema.
- 6. Al terminar la presentación da clic en la pestaña ARCHIVO y oprima GUARDAR.
- 7. Selecciona la carpeta en la que deseas guardar tu presentación.
- 8. Nombre su presentación y oprima GUARDAR.